### **PROFIL MISSIONNAIRE**

Avant tout, bien noter votre numéro de mobile dans les champs « n° de téléphone professionnel » ET « n° de téléphone mobile ou personnel ».

Ensuite, bien penser à « synchroniser votre profil » en cliquant sur l'icône avec les 2 flèches :

| Généralités | Métier | Profil | Véhicules |    |
|-------------|--------|--------|-----------|----|
|             |        |        |           | \$ |

## **ONGLET GÉNÉRALITÉS**

| Généralités Voyage Frais Engagements Fiche missionnaire Compléments |             |        |       |             |                    |             |
|---------------------------------------------------------------------|-------------|--------|-------|-------------|--------------------|-------------|
|                                                                     | Généralités | Voyage | Frais | Engagements | Fiche missionnaire | Compléments |

Dans la rubrique « répartition analytique » en bas de page, cliquer sur « 1010 - Université Lyon 2 (1010) ».

| repartition e | analytique                                          |  |
|---------------|-----------------------------------------------------|--|
| 100 11        | 010 - Université Lyon 2 (1010)                      |  |
|               | Centre de coût : Non renseigné EOTP : Non renseigné |  |

# Cliquer sur la loupe

| out d'une ré      | partition analytique                                         | × |
|-------------------|--------------------------------------------------------------|---|
| Saisie            |                                                              |   |
| Ventilation*      | 100,00 %                                                     |   |
| Service*          | Sélectionnez une valeur *<br>1010 - Université Lyon 2 (1010) | ٩ |
| Centre de<br>coût | Sélectionnez une valeur                                      | ۵ |

Cliquer sur le menu descendant

| dé | Sélectionnez une valeur                          | ×     |
|----|--------------------------------------------------|-------|
| re | Q Rechercher                                     | ╤ ← → |
|    | 1-4 1-4-198 - OM - 90011                         |       |
| sp | 1-4 1-4-500 - OM - 90025 - EC/Ext/Stagiaires     |       |
|    | 1-2 1-2-263 - OM - Etranger - 90014 - EC/Ext/Dir |       |

Cliquer sur « libellé »

| Sélectionnez une valeur   |   |   | × |
|---------------------------|---|---|---|
| Q Rechercher              | × | ÷ | → |
| Libellé Numéro de service |   |   |   |
| 1-4 1-4-198 - ОМ - 90011  |   |   |   |
|                           |   |   | - |

Dans le champ qui s'ouvre inscrire « **%900R05%** » puis cliquer sur « rechercher ». Note : « 900R05 » désigne le laboratoire LCE en langage financier.

| Sélectionnez une valeur   |                                          |
|---------------------------|------------------------------------------|
| Q Rechercher              | $\times$ $\leftrightarrow$ $\rightarrow$ |
| Libellé Numéro de service |                                          |
| Libellé *<br>%900R05 %    | 2                                        |
|                           | Rechercher                               |

Sélectionner l'intitulé correspondant à votre déplacement dans la liste des codes services qui s'affiche (voir légende des codes service dans le paragraphe ci-dessous).

### **RAPPEL - LEGENDE DES CODES SERVICE**

| 1   | A                                               |    |
|-----|-------------------------------------------------|----|
| 1   |                                                 |    |
| 2   | NOM du SERVICE                                  | J. |
| 32  | O_3-3-30_OMP - 900R05                           |    |
| 123 | O_2-3-121_OMSF - France/Europe - 900R05 -EC/Ext |    |
| 160 | O_2-3-158_OMSF - Etranger - 900R05 -EC/Ext      |    |
| 280 | O_1-3-278_OM - France - 900R05 -BIATSS          |    |
| 317 | O_1-3-315_OM - France/Europe - 900R05 -EC/Ext   |    |
| 354 | O_1-3-352_OM - France/Europe - 900R05 -DU       |    |
| 391 | O_1-3-389_OM - Europe/Etranger - 900R05 -BIATSS |    |
| 428 | O_1-3-426_OM - Etranger - 900R05 -EC/Ext        |    |
| 465 | O_1-3-463_OM - Etranger - 900R05 -DU            |    |
| 529 | O_2-3-527_OMSF - France/Europe - 900R05 - DU    |    |

© DAF « Liste nouveaux CC spéciaux Notilus.xlsx » (intranet page Notilus)

OMP = OM Permanent

OMSF = OM sans aucun frais pour le laboratoire (il s'agit d'un OM pour couverture juridique simple du déplacement professionnel)

BIATSS = personnel administratif du laboratoire

DU = directeur de l'unité de recherche

EC/Ext = doctorantes, doctorants, enseignantes-chercheuses, enseignants-chercheurs

France/Europe = France et Espace Schengen + Royaume-Uni

Europe/Étranger = Pays hors de l'Espace Schengen

## **RAPPEL - CENTRE DE COÛT**

C'est le gestionnaire financier de l'unité qui complètera les champs « centre de coût » et « EOTP »

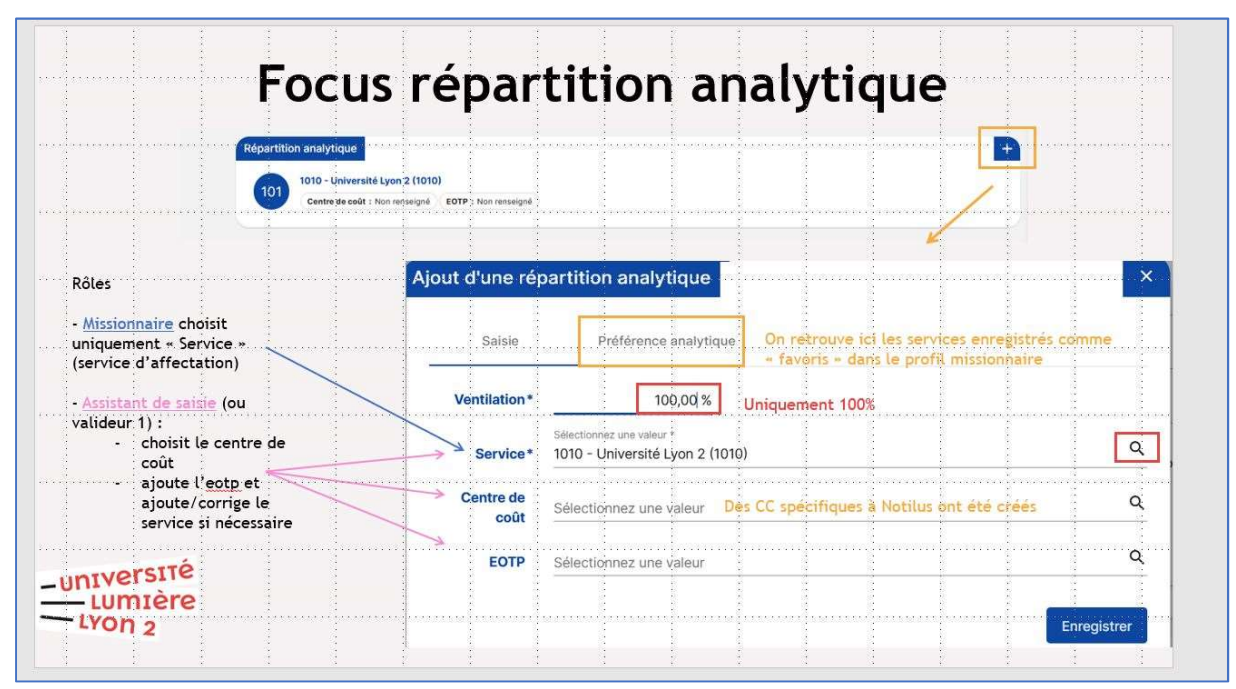

© DAF « Notilus - Formation utilisateurs - Juin 2024 » p. 21